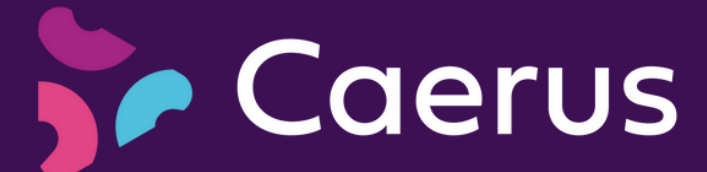

#### How to create your Parent Account:

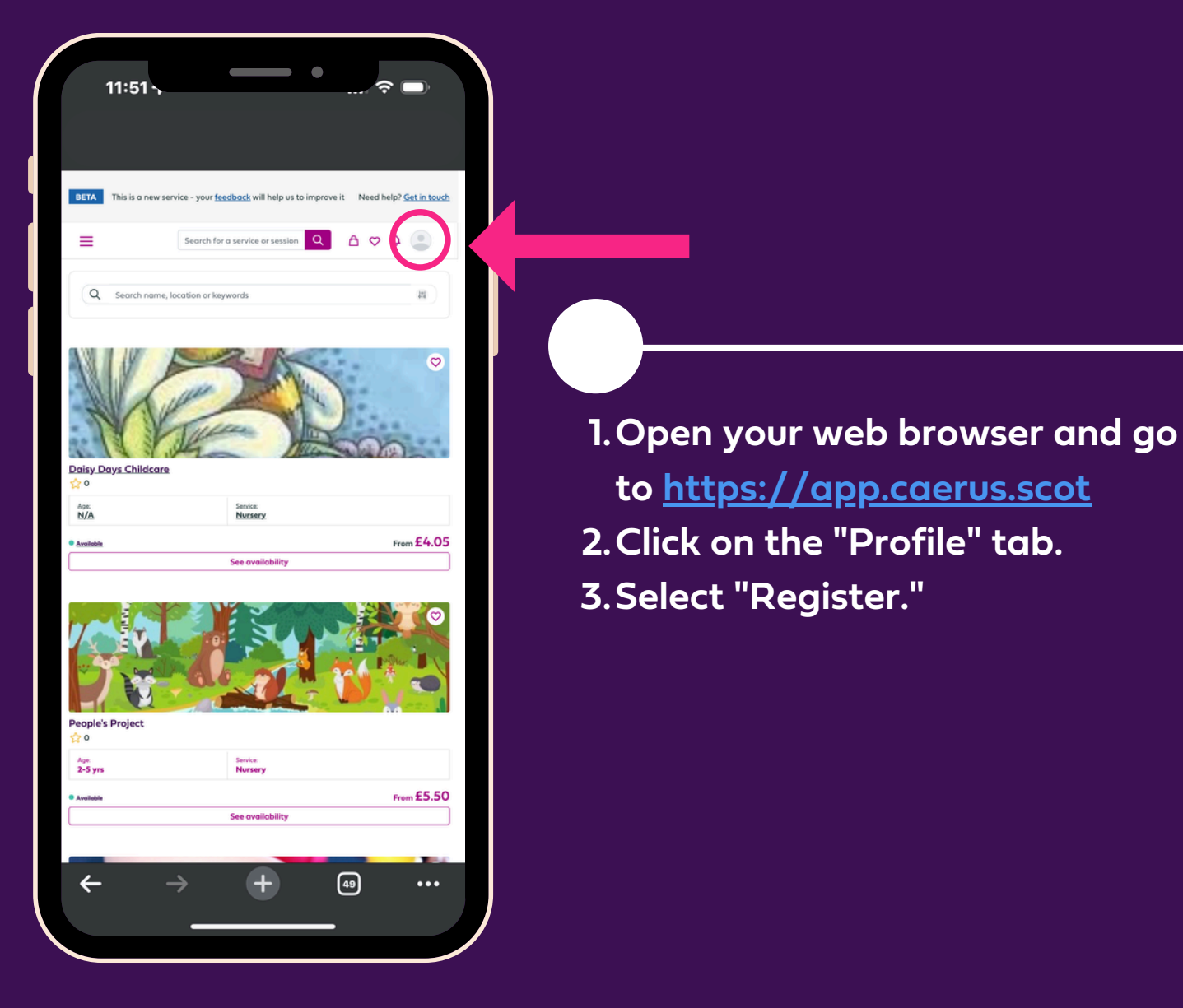

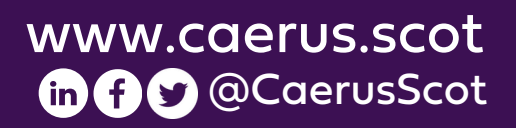

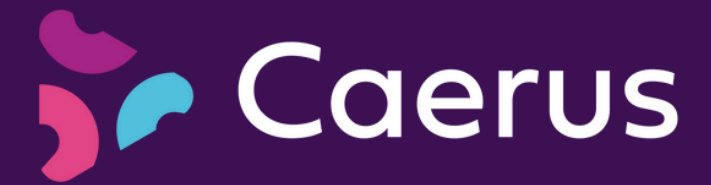

### **Creating a Password**

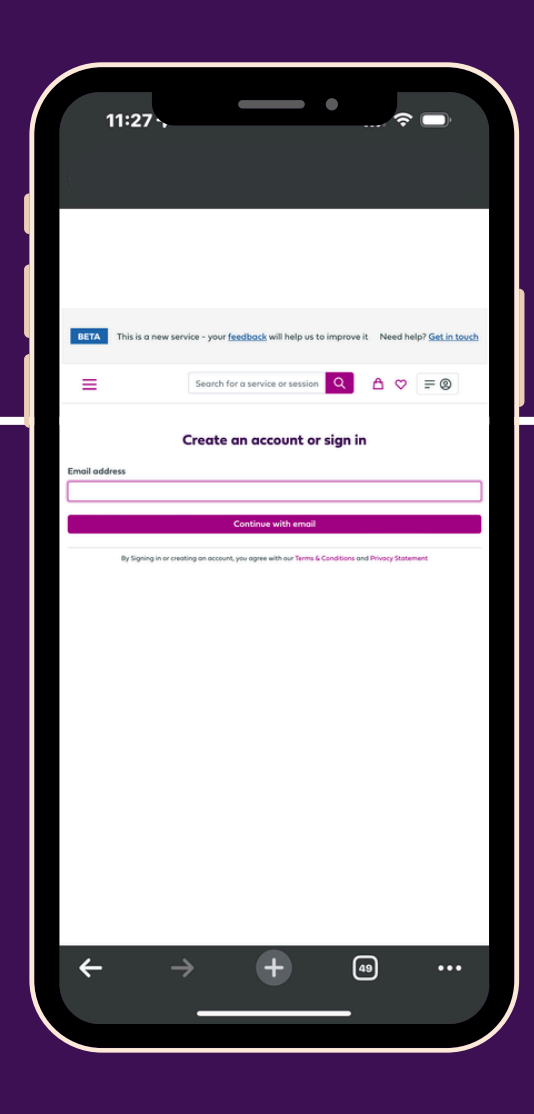

- 1. Provide your email address.
- 2. Click on "Continue with email."
- 3. Create a secure password and confirm it.
- 4. Select "Create an Account."

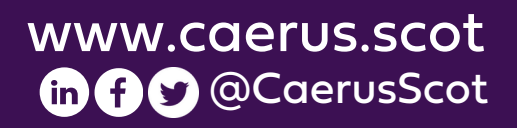

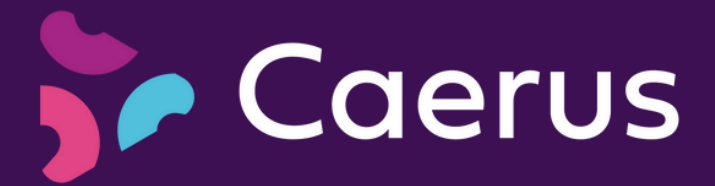

## **Confirming your Email**

- 1. Check your email inbox for a message from Caerus Support Team.
- 2. Retrieve the 4-digit code from the email.
- 3. Enter the code into the designated box labelled "Code" and click "Complete Registration."

| 11.2             | \$                                                                                                  |
|------------------|----------------------------------------------------------------------------------------------------|
|                  |                                                                                                    |
|                  |                                                                                                    |
|                  |                                                                                                    |
| BETA This is     | a new service - your <u>feedback</u> will help us to improve it Need help? <u>Get in touch</u>      |
| ≡                | Search for a service or session 🔍 🛆 🗢 🚍                                                             |
|                  | Confirm your email                                                                                  |
| We've sent a ver | liciation code to <b>alisonmfindlater+1004@gmail.com</b> . Enter it below to create your<br>account |
| Code             | I didn't get a code? Not in your junk folder? Send another.                                         |
| 1254             |                                                                                                    |
| By Sign          | ing in an oreasting an account, your agree with our Terms & Candidians and Privacy Statement        |
|                  |                                                                                                    |
|                  |                                                                                                    |
|                  |                                                                                                    |
|                  |                                                                                                    |
|                  |                                                                                                    |
|                  |                                                                                                    |
|                  |                                                                                                    |
| ~                | → <b>→</b> @                                                                                        |
| <del>\</del>     | → <b>+</b> ⓐ …                                                                                      |

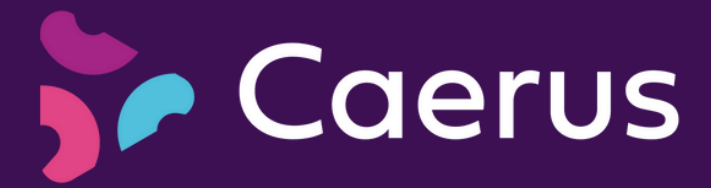

### **Accessing your Parent Profile**

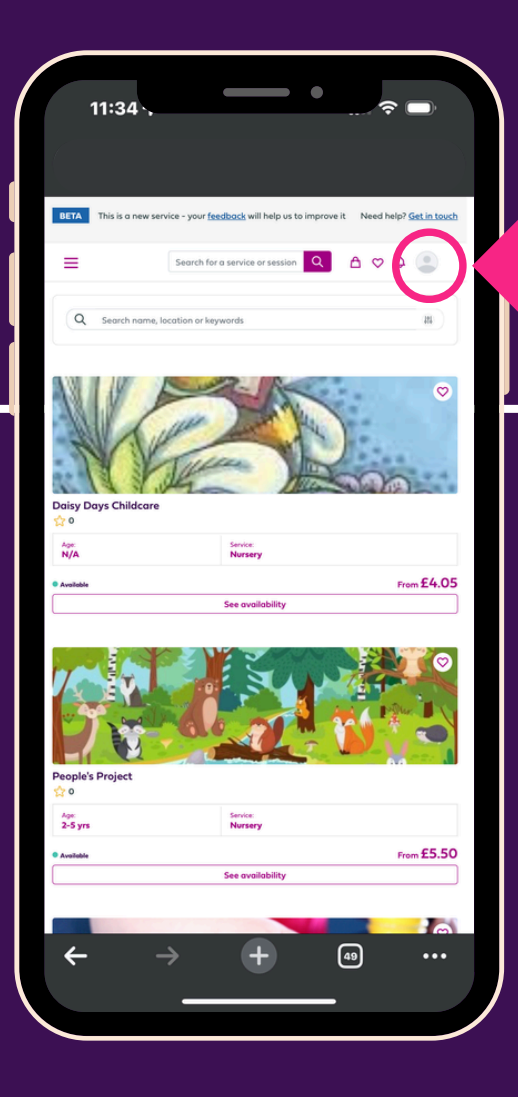

- 1. After completing the registration, you'll be redirected to the landing page.
- 2. On the right-hand side, click on the circular icon with a shaded image of a head to access your profile.

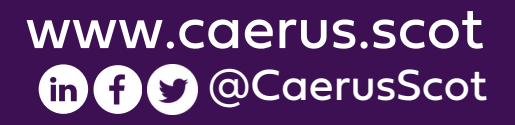

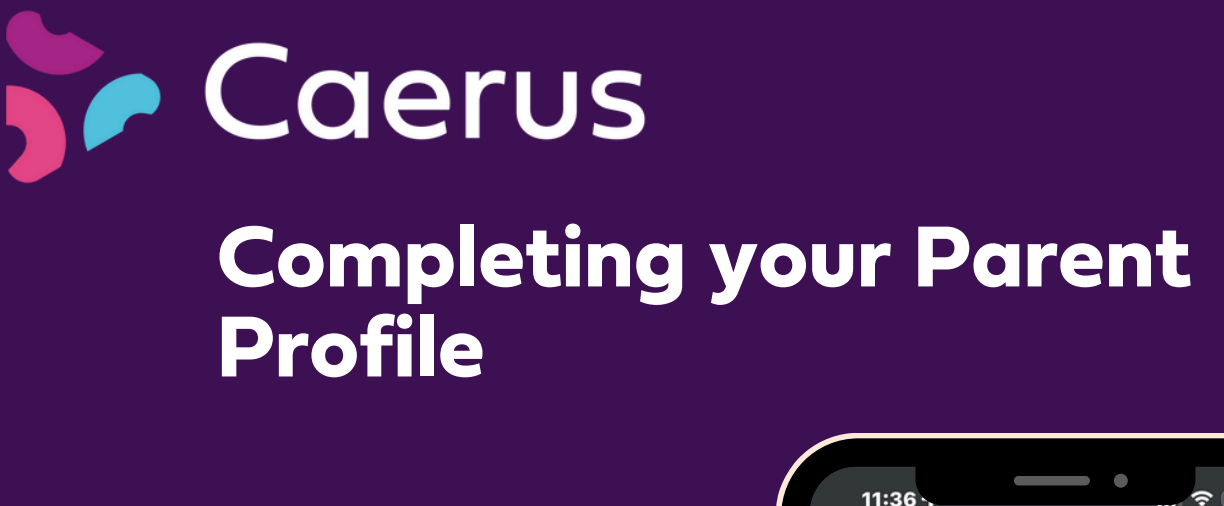

- 1. Add a profile picture (optional).
- 2. Provide your personal information.
- 3. Click "Update" to save your details.

|                                                            |                                                     |                                 | . 1  |
|------------------------------------------------------------|-----------------------------------------------------|---------------------------------|------|
| BETA This is a new s                                       | ervice - your <u>feedback</u> will help us to impro | weit Need help? <u>Get in 1</u> | such |
| Profile<br>Avator                                          | bbA                                                 |                                 |      |
| First name *                                               |                                                     |                                 |      |
| Email address<br>alisonmfindlater+1004@<br>Mobile Number * | gmail.com                                           |                                 |      |
| Postcode *                                                 |                                                     | Find Address                    |      |
| Age<br>We use this information to<br>Update                | help us improve Caerus and the service w            | e offer for you.                | •    |
|                                                            |                                                     |                                 |      |
| We use this information to                                 | help us improve Caerus and the service w            | e offer for you.                | 8    |

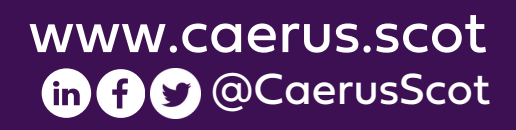

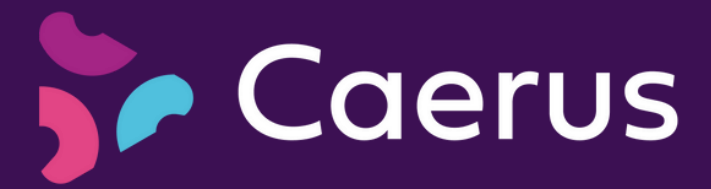

# Adding your child(ren)

| 14:30                    |                               |
|--------------------------|-------------------------------|
|                          |                               |
| Add a new child          |                               |
| First name               |                               |
| Last name                |                               |
|                          |                               |
| Date of birth            |                               |
| Cancel                   | Add child                     |
|                          | Jane                          |
| A+ Connections           | Last name                     |
| 🙆 Settings               | Buchan                        |
| C Logout                 | alisonmfindlater+46@gmail.com |
|                          | Contact number                |
|                          | 01234567890                   |
|                          | AB39 2HP Find                 |
|                          | Addresses                     |
| $\leftarrow \rightarrow$ | ···                           |

- 1. Click on the 3 pink lines above the word Profile and select "Settings"
- 2. Choose "Add a Child."
- 3. Complete your child's details, including their date of birth using the calendar option (see below).
- 4. Click "Add Child" to save the information.
- 5. Repeat this process if you have more than one child.

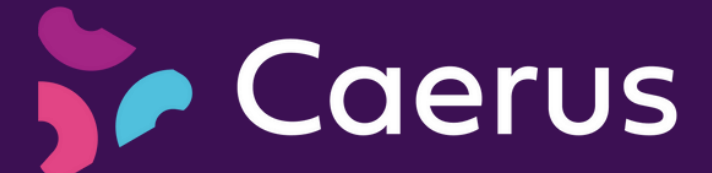

#### Adding your child(ren)'s date of birth

| Add c    | ı new chil | d      |          |           |        |
|----------|------------|--------|----------|-----------|--------|
| First no | ime        |        |          |           |        |
|          |            |        |          |           |        |
| Last no  | ime        |        |          |           |        |
|          |            |        |          |           |        |
| Date of  | f birth    |        |          |           |        |
|          | se         |        |          |           |        |
| <        | August     | 2023   | >        | Add child |        |
|          | < 20       | 23 >   | 6        | NUU.      | Alla   |
| 7        | Jan Fe     | b Mar  | 13       |           | -      |
| 14<br>21 | Jul Au     | g Sep  | 20<br>27 |           | Ĭ      |
| 28       | Oct No     | ov Dec |          | 310       |        |
|          |            |        |          |           |        |
|          | Add chil   | d +    |          |           |        |
| O.       | Connect    | tions  |          |           |        |
|          |            |        |          |           | From ? |
|          |            |        |          |           |        |

- 1. Click on the month and year
- 2. This will open a drop down box.
- 3. Either use the arrows to scroll through the years, or
- 4. Click on the year to find further options
- 5. Select the correct year, month and then the day

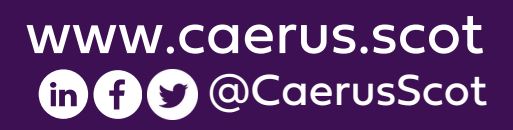

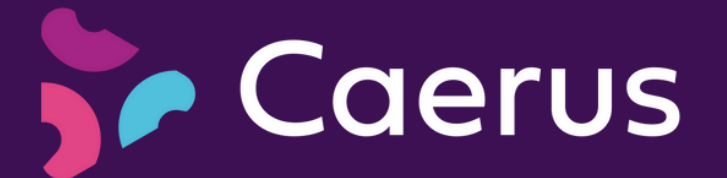

### Adding Additional Information for a Child

- 1. Select a child from your list of added children.
- 2. Scroll down the page and add any additional information, such as ELC Funding eligibility or Childcare Voucher references (if applicable).
- 3. Create a password to be used for recognising pick-ups, etc.
- 4. Click "Save" to store the information.

| 11:43 ,                                                     | •                                                 |                                         |
|-------------------------------------------------------------|---------------------------------------------------|-----------------------------------------|
|                                                             | Search for a service or session                   |                                         |
| Thompson Date of birth * 12/06/2019                         |                                                   |                                         |
| Gender *                                                    |                                                   |                                         |
| 500 characters remaining<br>Funding                         |                                                   |                                         |
| ELC Funding Childcare voucher reference Password *          |                                                   |                                         |
| This possword is used between you o<br>Dietary requirements | and the child's carers so that they can verify wh | o they are when they collect the child. |
| 500 characters remaining                                    |                                                   |                                         |
| Medication                                                  |                                                   |                                         |
|                                                             |                                                   |                                         |

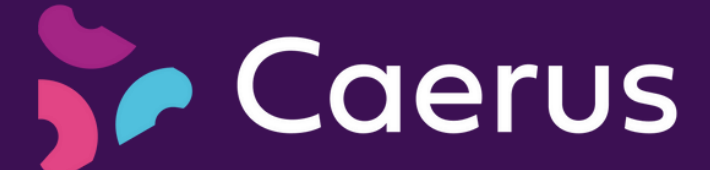

#### Navigating Back to the Home Page

| 11:43                              |                                    |                         |                       | ),                 |
|------------------------------------|------------------------------------|-------------------------|-----------------------|--------------------|
|                                    |                                    |                         |                       |                    |
|                                    |                                    |                         |                       |                    |
| $\frown$                           |                                    |                         |                       |                    |
| =                                  | Search for a service or s          | ession Q                | 000                   |                    |
|                                    |                                    | _                       |                       | $\underline{\sim}$ |
| Thompson                           |                                    |                         |                       |                    |
| Date of birth *                    |                                    |                         |                       |                    |
| 12/06/2019                         |                                    |                         |                       |                    |
| Gender *                           |                                    |                         |                       |                    |
|                                    |                                    |                         |                       |                    |
| School                             |                                    |                         |                       |                    |
|                                    |                                    |                         |                       |                    |
|                                    |                                    |                         |                       |                    |
|                                    |                                    |                         |                       |                    |
| 500 characters remaining           |                                    |                         |                       |                    |
| ELC Funding                        |                                    |                         |                       |                    |
| Childcare voucher reference        |                                    |                         |                       |                    |
|                                    |                                    |                         |                       |                    |
| Password *                         |                                    |                         |                       |                    |
| This password is used between your | and the child's carers so that the | y can verify who they a | ire when they collect | the child.         |
| Dietary requirements               |                                    |                         |                       |                    |
|                                    |                                    |                         |                       |                    |
|                                    |                                    |                         |                       |                    |
|                                    |                                    |                         |                       |                    |
| 500 characters remaining           |                                    |                         |                       |                    |
| Medication                         |                                    |                         |                       |                    |
|                                    |                                    |                         |                       |                    |
|                                    |                                    |                         |                       |                    |
|                                    |                                    |                         |                       |                    |
| 500 characters remaining           |                                    |                         |                       |                    |
| Please provide any informati       | on that can help service pr        | oviders to better r     | neet your needs       | eg medical         |
| ← -                                | > (+                               |                         | 19                    | •••                |
|                                    |                                    |                         |                       |                    |
|                                    |                                    |                         |                       | _                  |
|                                    |                                    |                         |                       |                    |

1. To return to the home page, click on three pink lines located at the top left-hand corner of the screen. Then click on the Caerus Logo Caerus

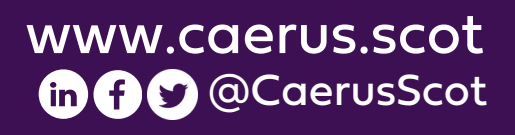

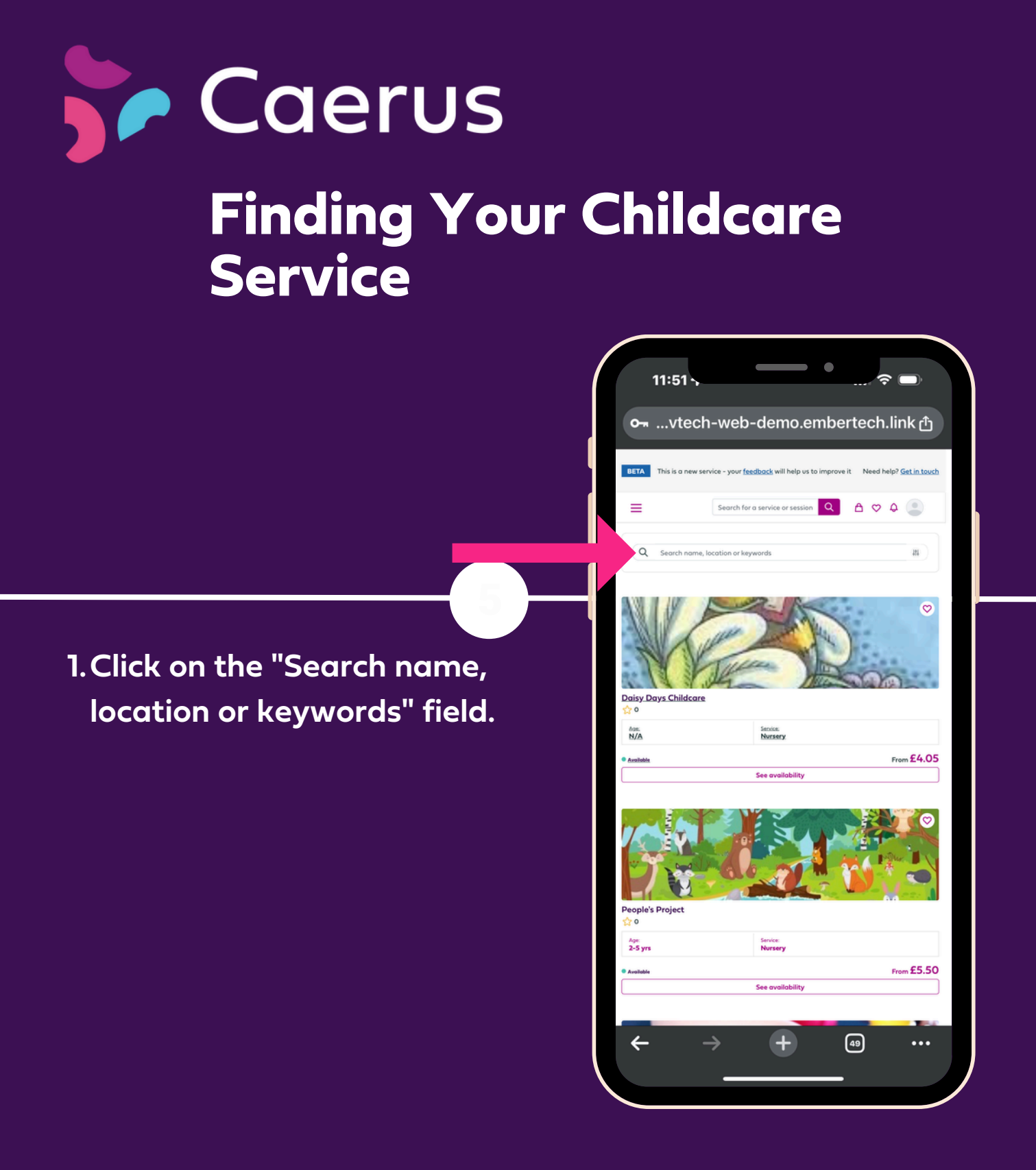

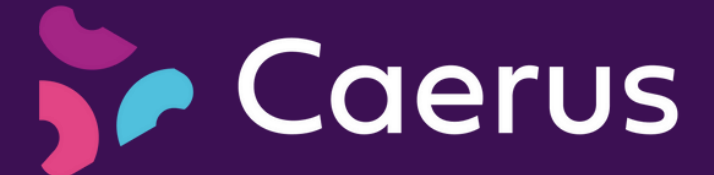

#### Finding Your Childcare Service - continued

| 11:5>     | - | • ?                     |
|-----------|---|-------------------------|
| BETA Th   | × |                         |
| =         | 0 | Postcode/Location       |
|           | 圕 | Service type            |
| Q s       | Ē | Select date             |
| 0 result: |   | Search name, location o |
| We c      |   | Search                  |
| ← -       | > | + @ …                   |

 Enter either the postcode / location, the service type or name of your preferred provider.
 Select "Search" to find the service you want to send an enquiry to and connect with.

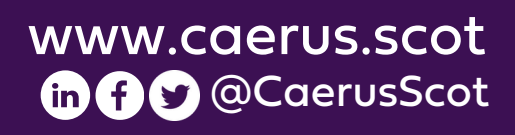

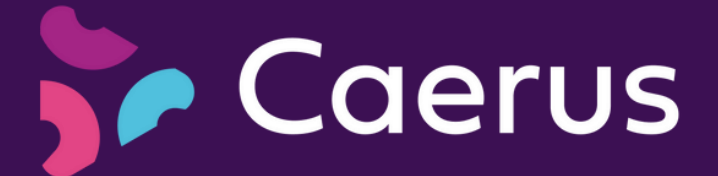

# Creating an Enquiry for a Service

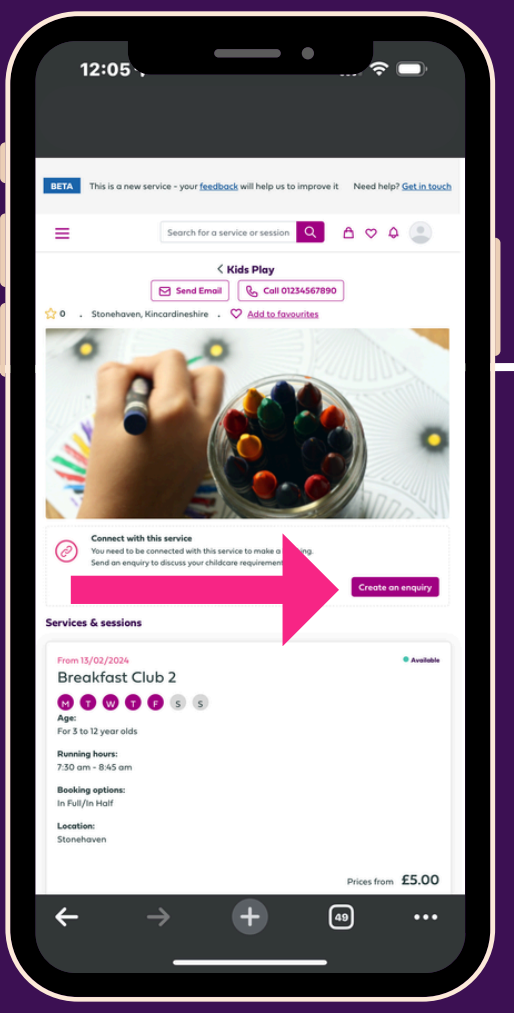

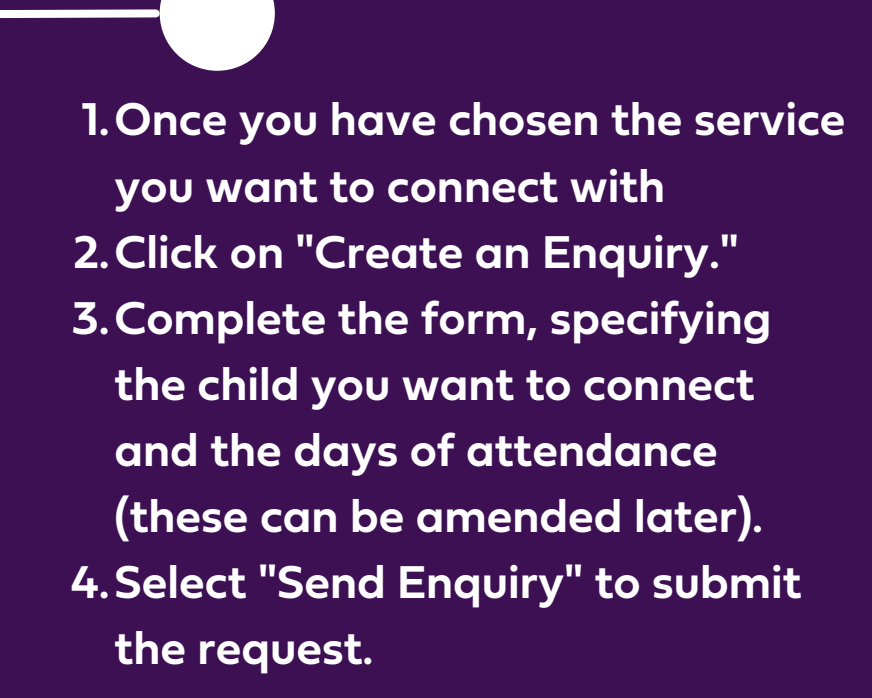

Once you complete these steps, the service will receive your enquiry and add your information to their account.

Congratulations! You are now registered on Caerus and can begin managing your childcare needs through this platform. If you encounter any difficulties, feel free to reach out to our support team for assistance.

Welcome aboard, and we hope you have a seamless experience with Caerus! Kind regards

#### **Team Caerus**